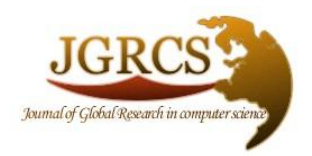

Volume 3, No. 12, December 2012 Journal of Global Research in Computer Science

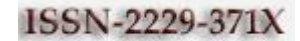

**RESEARCH PAPER** 

Available Online at www.jgrcs.info

# STUDY AND ANALYSIS OF AUTOMATION TESTING TECHNIQUES

Vishawjyoti<sup>\*</sup>and Sachin Sharma

Deptt of Computer Applications, Manav Rachna International University,

Faridabad

sachin.fbc@mriu.edu.in

*Abstract:* Testing is a very important activity in Software Development Process. It is to examine & modify source code. Effective Testing produces high quality software. This Paper deals with a significant and vital issue of Software Testing. Testing can be conducted manually as well as Automated. These Techniques have their own advantages & disadvantages. The Objective of this paper is to perform Automation Testing using Software Testing Tool "Selenium". With this web testing tool, test cases are automatically recorded in background while tester is entering the data in a web application screen.

Keywords: Software Testing, Manual Testing, Automation testing, Selenium.

## INTRODUCTION

The ultimate goal of software development is to produce high quality software. Superior quality software has characteristics like low cost, reliable and user satisfactory. Testing is the process of executing a program with the intention of finding errors. This is a crucial & essential activity to discover all the errors early software development process. Emphatic & fruitful testing reduces the system cost. Software development houses recruit testing & quality assurance personnel for performing testing activity.

Test means program's response to ever possible input. A program should test for every valid & invalid input. Testing activity can be conducted in to two ways: Manual testing & automation testing. Any type of software testing type can be executed both manually as well using an automation tool.

Manual testing[5] is in which the testing activity is performed by testing persons. Manual testing requires a tester to perform manual test operations on the test software without the help of Test automation. Manual Testing is a process where in a tester often follows a written test plan that leads them through a set of important test cases. A test case in software testing is a set of conditions written for particular applications & tester run all these conditions to ensure the correct functionality of the software applications. Manual testing is a laborious activity that requires the tester to possess a certain set of qualities; to be patient, observant, speculative, creative, innovative, open-minded, resourceful, opinionated, and skilful. In order to fully test that all the requirements of an application are met, there must be at least two test cases for each requirement: one positive test and one negative test. Manual testing helps discover defects related to the usability testing and GUI testing area. Any new application must be manually tested before its testing can be automated. Manual testing requires more effort, but is necessary to check automation feasibility. Manual testing does not require the knowledge of any testing tool.

Automation Testing [6] is running test cases where manual intervention is not required to run each one. It uses special

software to write & execute test cases to compare the actual outcome with the predicted outcome. Once tests have been automated, they can be run quickly and repeatedly. Automated software testing is the best way to increase the effectiveness, efficiency and coverage of software testing. Automation testing requires considerable amount of investment for buying the software & compatible hardware resources. Automation testing does what manual testing does not. Automation testing improves the accuracy & it saves the time of the tester & organization's money. Automation testing is best suited in the environment where the requirements are frequently changing & huge amount of regression testing is required to be performed. Automation testing is best suited in the environment where there are critical test cases that are to be executed repeatedly. It increases the quality of testing structure & reduces the future maintenance cost. Various benefits of Automation testing are fast run of test case. Reusable test cases are made & these test cases reliable. comprehensive & are Programmable.

The main difference between Manual testing & Automated testing is that Automation testing is best suited for the environment where the Repetitive work is more (e.g., running regression tests, re-entering the same test data, and checking against coding standards). Also, manual testing is best suited for the environment where the requirement changes continuously.

#### INTRODUCTION TO SELENIUM

**Selenium**[1] is a portable software testing used for Automation testing It is a framework comprises of many tools used for testing web applications. Selenium provides a record/playback tool for authoring tests without learning a test scripting language (**Selenium IDE**). It has a test domain-specific language (**Selenese**) to write test cases in a number of popular programming languages, including C#, Java, Groovy, Perl, PHP, Python and Ruby. All these test cases written can then be run against most modern web browsers. Selenium can run on any operating system platforms like Windows, Linux, and Macintosh etc. It is open source software that can be down loaded from the website of selenium. Selenium was originally developed by Jason Huggins, who was later joined by other programmers and testers at thought works.

Selenium is a suite of tools for web automation testing. Selenium Suite includes following components: Selenium IDE, Selenium Core, Selenium 1 (known as Selenium RC or Remote Control), Selenium 2 (known as Selenium Web driver), Selenium-Grid

# SELENIUM IDE

**Selenium IDE** is an integrated development environment for Selenium scripts. It is implemented as a Firefox extension, and allows you to record, edit, and debug tests. It was previously known as Selenium Recorder. Selenium IDE is not only recording tool: **it is a complete IDE**. Selenium IDE (Integrated Development Environment) works similar to commercial tools like QTP, Silk Test and Test Partner etc.

In this paper our focus is to perform automation testing of a web application using automation testing tool "Selenium IDE".

# STEPS FOR IMPLEMENTATION OF TEST CASES USING SELENIUM

## Problem analysis:

It is the process of gathering information to discover the basis of positives & negatives of a proposed system. For example let us consider a problem to develop a website for user registration & login. For this we have designed a website with the name DEMO. Here we have to test the web page of a registration form of a website DEMO. The snapshot for Demo is

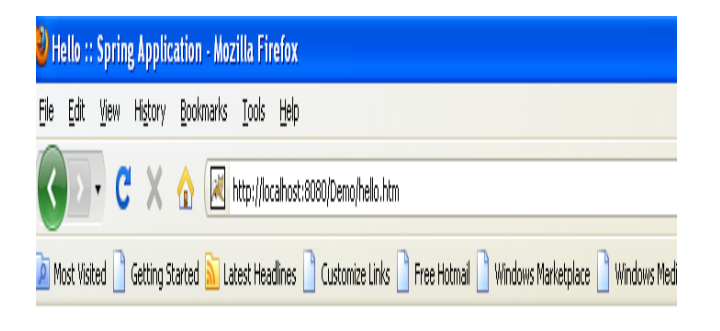

# **Demo Application**

# Greetings, it is now

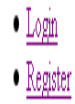

| 🕑 Registration Page - Mozilla Firefox                                                                                |
|----------------------------------------------------------------------------------------------------|
| File Edit View History Bookmarks Iools <u>H</u> elp                                                                  |
| 🔇 💵 C 🗙 🏠 🛃 http://localhost:8080/Demo/jsp/register.jsp                                                              |
| 🔊 Most Visited 🗋 Getting Started 🔊 Latest Headlines 🗋 Customize Links 🗋 Free Hotmail 🗋 Windows Marketplace 🗋 Windows |

# Please fill up the following fields. All fields are mandatory

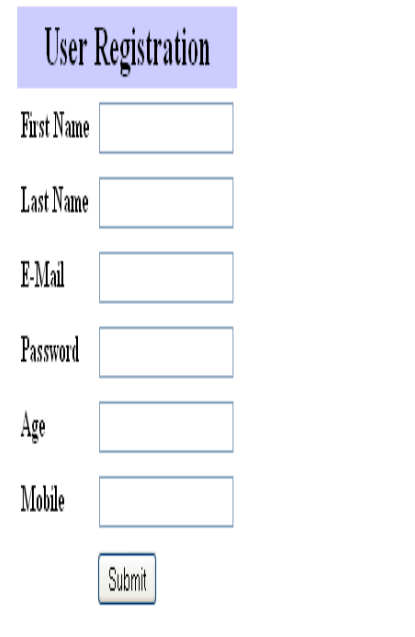

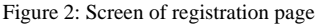

*Writing test cases:* Test case is a document that includes a procedure to perform testing. A test case includes a set of test inputs, execution conditions, and expected output developed for a particular objective, e.g. to check a particular program path or to verify that the specific input will meet with the desired output. There is no prescribed format for writing a test case. , but a test case must include input, expected behavior, expected output. We have a sample test case for first name field of registration page of DEMO website.

Figure 1: Main screen of website DEMO

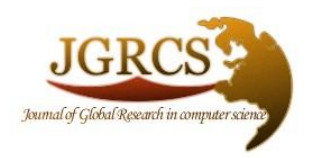

Volume 3, No. 12, December 2012 Journal of Global Research in Computer Science

ISSN-2229-371X

# **RESEARCH PAPER**

# Available Online at www.jgrcs.info

# TEST CASE OF "FIRST NAME" FOR REGISTRATION PAGE:

Table 1: Test cases written for First Name field of Registration page

| S.No | Test Case Id | Object   | Test Description           | Execution Steps          | Expected Behavior            |
|------|--------------|----------|----------------------------|--------------------------|------------------------------|
| 01   | First Name   | Text box | Checking the functionality | 1. Entering the          | 1. Should show the           |
|      |              |          | of the "Name" text box.    | value as "12345" and     | popup error message          |
|      |              |          |                            | clicking on the "Submit" | "Invalid entry. First Name   |
|      |              |          |                            | Push button              | accepts only characters".    |
|      |              |          |                            | 2. Entering the          | After clicking the ok        |
|      |              |          |                            | value as $"/*-+-"$ and   | button in the message the    |
|      |              |          |                            | "Submit" Duck button     | cursor should locus on the   |
|      |              |          |                            | 2 Entering the           | 2 Should show the            |
|      |              |          |                            | value as " $12354/*$ +-" | 2. Should show the           |
|      |              |          |                            | and clicking on the      | "Invalid entry First Name    |
|      |              |          |                            | "Submit" Push button     | accepts only characters".    |
|      |              |          |                            | 4. Entering the          | After clicking the ok        |
|      |              |          |                            | value as Null Characters | button in the message the    |
|      |              |          |                            | and clicking on the      | cursor should focus on the   |
|      |              |          |                            | "submit" Push button     | textbox.                     |
|      |              |          |                            | 5. Entering the          | 3. Should show the           |
|      |              |          |                            | value as " " blank       | popup error message          |
|      |              |          |                            | space and clicking on    | "Invalid entry. First Name   |
|      |              |          |                            | the "Submit" Push        | accepts only characters".    |
|      |              |          |                            | button                   | After clicking the ok        |
|      |              |          |                            | 6. Entering the          | button in the message the    |
|      |              |          |                            | value as a to z and      | cursor should focus on the   |
|      |              |          |                            | Push button              | A Should show the            |
|      |              |          |                            | 7 Entering the           | nopup error message          |
|      |              |          |                            | value as "abcd12354/*    | "FirstName is a required     |
|      |              |          |                            | +-" and clicking on the  | field" After clicking the ok |
|      |              |          |                            | "Submit" Push button     | button in the message the    |
|      |              |          |                            | 8. Entering              | cursor should focus on the   |
|      |              |          |                            | Infinite entry and       | textbox.                     |
|      |              |          |                            | clicking on the "Submit" | 5. Should show the           |
|      |              |          |                            | Push button              | popup error message          |
|      |              |          |                            |                          | "Invalid entry. First Name   |
|      |              |          |                            |                          | accepts only characters".    |
|      |              |          |                            |                          | After clicking the ok        |
|      |              |          |                            |                          | button in the message the    |
|      |              |          |                            |                          | cursor should focus on the   |
|      |              |          |                            |                          | textbox.                     |
|      |              |          |                            |                          | value and cursor should      |
|      |              |          |                            |                          | focus on the "Last Name"     |
|      |              |          |                            |                          | textbox                      |
|      |              |          |                            |                          | 7. Should show the           |
|      |              |          |                            |                          | popup error message          |
|      |              |          |                            |                          | "Invalid entry. First Name   |
|      |              |          |                            |                          | accepts only characters".    |
|      |              |          |                            |                          | After clicking the ok        |
|      |              |          |                            |                          | button in the message the    |
|      |              |          |                            |                          | cursor should focus on the   |
|      |              |          |                            |                          | textbox.                     |
|      |              |          |                            |                          | 8. Should able to            |

|  |  | accept<br>Characte | up<br>ers | to | "35" |
|--|--|--------------------|-----------|----|------|
|  |  |                    |           |    |      |

## Implementation of test cases using SELENIUM tool

| ன Selenium IDE          | 1.9.1                      |        |                         |                  |
|-------------------------|----------------------------|--------|-------------------------|------------------|
| <u>File Edit Action</u> | ons <u>O</u> ptions Help   |        |                         |                  |
| Base URL https          | ://accounts.google.com/    |        |                         | <b>~</b>         |
| East Slow               |                            | >      |                         | $\bigcirc$       |
| Test Case               | Table Source               |        | Now Recording, Click to | o Stop Recording |
| Untitled                | Command                    | Target | Value                   |                  |
| Runs: 0<br>Failures: 0  | Command<br>Target<br>Value |        |                         | -<br>Find        |
|                         | P                          | •      | 1                       |                  |
| Log Referen             | ce UI-Element Rollup       |        |                         | Info• Clear      |

Figure 3: Screen of Selenium for recording Test Case.

Selenium IDE is add on feature in Firefox. To activate selenium the following steps are to be followed.

Select tools option from firefox menu bar. Select selenium Ide option from tools popup. The screen shown in figure will appear. It has a recording button on right side of the

screen. If mouse pointer is placed on the button then there is a popup message" NOW RECORDING ,CLICK TO STOP RECORDING". This message shows that selenium ide is ready for recording test cases.

| 😹 Registration Page                  | +                                       |                      |               |                        |                                  |              |             |
|--------------------------------------|-----------------------------------------|----------------------|---------------|------------------------|----------------------------------|--------------|-------------|
| ♦ ♦ ♥ Ocalhost:8080/Det              | emo/jsp/register.jsp                    |                      |               |                        |                                  | ' ∀ C' 🚺 - ( | Google      |
| 🔊 Most Visited 🗌 Getting Started 🗌 X | X-Ray Goggles                           |                      |               |                        |                                  |              |             |
|                                      |                                         |                      |               |                        |                                  |              |             |
|                                      | · • • • • • • • • • • • • • • • • • • • | 📓 Selenium II        | DE 1.9        | 9.1 *                  |                                  |              |             |
| Please III up the follow             | ing helds. All helds are mandatory      | <u>File Edit A</u> d | tion          | s <u>O</u> ptions Help |                                  |              |             |
| User Degistration                    |                                         | East Slov            | tp://l<br>× ⊾ | ocalhost:8080/         | 2                                |              |             |
| User Registration                    |                                         | Tert Care            | ∍ и<br>т III  | able Source            | <u> </u>                         |              |             |
| First Name                           |                                         | Untitled *           |               |                        | _                                |              |             |
| Last Name garg                       |                                         |                      |               | Command                | Target<br>/Demo/isp/register.isp | Value        |             |
| E-Mail                               |                                         |                      |               | type                   | name=lastName                    | garg         |             |
| Password                             |                                         |                      | 4             |                        |                                  |              |             |
| Age                                  | -<br>-                                  |                      |               |                        |                                  |              |             |
| Mobile                               |                                         |                      |               |                        |                                  |              |             |
|                                      |                                         |                      |               |                        |                                  |              |             |
| Submit                               |                                         |                      |               |                        |                                  |              |             |
|                                      |                                         |                      |               | Command                |                                  |              | - Find      |
|                                      |                                         | Runs: (              |               | Value                  |                                  |              |             |
|                                      |                                         | Failures: (          |               | value                  | 1 7                              |              |             |
|                                      |                                         | Log Refer            | ence          | UI-Element Rollun      |                                  |              | Infor Clear |
|                                      |                                         |                      |               | 1                      |                                  |              |             |
|                                      |                                         |                      |               |                        |                                  |              |             |
|                                      |                                         |                      |               |                        |                                  |              |             |
| x                                    |                                         |                      |               |                        |                                  |              |             |

Figure 4: Screen for entering the value of field Last Name & corresponding record in selenium.

(ii) There is a red color recording button on the right side of the selenium environment. Once activating recording mode, then what so ever data is entered in the web page will automatically recorded in the selenium. For example when value of Last Name is entered in the web page, the command corresponding to that is recorded on the selenium IDE with command "type" target "name =LastName" and value "garg". Same value entered on web page.

| Registration P                                                                       | age                                                          | +                                    |                                 |       |                                                                                                    |                                                                                    |                          |                                    |
|--------------------------------------------------------------------------------------|--------------------------------------------------------------|--------------------------------------|---------------------------------|-------|----------------------------------------------------------------------------------------------------|------------------------------------------------------------------------------------|--------------------------|------------------------------------|
| ÷ > %                                                                                | localhost:8080/Der                                           | mo/jsp/register.jsp                  |                                 |       |                                                                                                    |                                                                                    | ☆ マ C                    | Soogle ₹                           |
| Most Visited                                                                         | I 🗌 Getting Started 🗌 🗙                                      | (-Ray Goggles                        |                                 |       |                                                                                                    |                                                                                    |                          |                                    |
| Please fit<br>User<br>First Name<br>Last Name<br>E-Mail<br>Password<br>Age<br>Mobile | Il up the follow Registration garg ravi2007@ymail.com Submit | ing fields. All fields are mandatory | Runs:     C       Log     Refer | >E 1. | 9.1 * is Options Help localhost:8080/ Icalhost:8080/ Icalhost:8080 | Target<br>/Demo/jsp/register.jsp<br>name=lastName<br>name= email<br>name= password | Val<br>gar<br>rav<br>abc | ue<br>g<br>i2007@ymail.com<br>.123 |
| ~                                                                                    |                                                              |                                      |                                 |       |                                                                                                    |                                                                                    |                          |                                    |

Figure 5: Screen for entering the value of field E-Mail & corresponding record in selenium.

(iii) When value of E-mail is entered in the web page, the command corresponding to that is recorded on the selenium IDE with command "type" target "name =email" and value

"ravi20007@ymail.com". Type command corresponds action taken by user, means typing the data.

| Registration P | age                 | +                                    |                                                                             | - 1                                   |             |                             |                       |             |
|----------------|---------------------|--------------------------------------|-----------------------------------------------------------------------------|---------------------------------------|-------------|-----------------------------|-----------------------|-------------|
| e > %          | localhost:8080/De   | mo/jsp/register.jsp                  |                                                                             |                                       |             |                             | ☆ マ C 🚼 - G           | oogle       |
| Most Visited   | Getting Started 🗌 > | -Ray Goggles                         |                                                                             |                                       |             |                             |                       |             |
| Please fil     | ll up the follow    | ing fields. All fields are mandatory | Selenium ID<br><u>File Edit Act</u><br>Base URL http://www.actionalized.com | E 1.9.1 *<br>ions <u>O</u> p://localt | ptions Help |                             |                       |             |
| User I         | Registration        |                                      | Fast Slow                                                                   |                                       | >= 11 🥆     | 0                           |                       | 0           |
| First Name     |                     |                                      | Test Case                                                                   | Table                                 | Source      |                             |                       |             |
| Last Name      | garg                | ]                                    | ondied                                                                      | Co                                    | mmand       | Target                      | Value                 |             |
| E-Mail         | ravi2007@ymail.com  | ]                                    |                                                                             | typ                                   | e           | name=lastName               | garg                  |             |
| Password       | •••••               | ]                                    |                                                                             | typ                                   | e           | name=email<br>name=password | ravi2007@ym<br>abc123 | ail.com     |
| Age            |                     | ]                                    |                                                                             |                                       |             |                             |                       |             |
| Mobile         |                     | ]                                    |                                                                             |                                       |             |                             |                       |             |
|                | Submit              |                                      |                                                                             | 4                                     |             |                             |                       |             |
|                |                     |                                      |                                                                             | Co                                    | mmand       |                             |                       |             |
|                |                     |                                      | Runs: 0                                                                     | Tar<br>Val                            | get         |                             | •                     | Find        |
|                |                     |                                      | Failures: 0                                                                 |                                       |             | 🔻 🔨                         |                       |             |
|                |                     |                                      | Log Refere                                                                  | nce UI                                | -Element Ro | llup                        |                       | Info• Clear |
|                |                     |                                      |                                                                             |                                       |             |                             |                       |             |
|                |                     |                                      |                                                                             |                                       |             |                             |                       |             |
| x              |                     |                                      |                                                                             |                                       |             |                             |                       |             |

Figure 6: Screen for entering the value of field Password & corresponding record in selenium.

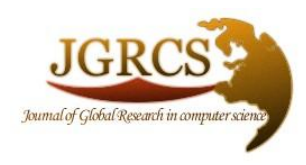

Volume 3, No. 12, December 2012

Journal of Global Research in Computer Science

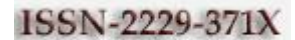

# **RESEARCH PAPER**

#### Available Online at www.jgrcs.info

The value of password is entered in the web page, the command corresponding to that is recorded on the selenium IDE with command "type" target "name =password" and value "abc123". Type command corresponds action taken

by user, means typing the data. "Target" on selenium screen corresponds to field whose value is to be executed during execution of the test case.

| 론 Registration P                                                                     | age                                                                            | +                                    |                      |      |                                                                                                    |                                            |                                         |          |
|--------------------------------------------------------------------------------------|--------------------------------------------------------------------------------|--------------------------------------|----------------------|------|----------------------------------------------------------------------------------------------------|--------------------------------------------|-----------------------------------------|----------|
| $\leftarrow \rightarrow - $                                                          | localhost:8080/Der                                                             | mo/jsp/register.jsp                  |                      |      |                                                                                                    |                                            | ☆ ≂ ਟ 🚼 -                               | Google   |
| Most Visited                                                                         | Getting Started X                                                              | (-Ray Goggles                        |                      |      |                                                                                                    |                                            |                                         |          |
| Please fil<br>User<br>First Name<br>Last Name<br>E-Mail<br>Password<br>Age<br>Mobile | ll up the follow<br>Registration<br>garg<br>ravi2007@ymail.com<br>23<br>Submit | ing fields. All fields are mandatory | Runs: C<br>Log Refer | DE 1 | 9.1 * s Qptions H localhost:8080/ Delta Source Command open type type type type type type type type | telp 7 7 7 7 7 7 7 7 7 7 7 7 7 7 7 7 7 7 7 | P<br>garg<br>ravi2007@y<br>abc123<br>23 | mail.com |
| x                                                                                    |                                                                                |                                      | -                    |      |                                                                                                    |                                            |                                         |          |
|                                                                                      |                                                                                |                                      | C                    |      |                                                                                                    |                                            |                                         |          |

Figure 7: Screen for entering the value of field Age & corresponding record in selenium.

The value of "age" is entered in the web page, the command corresponding to that is recorded on the selenium IDE with command "type" target "name =age" and value "23". Type command corresponds action taken by user, means

typing the data. "Target" on selenium screen corresponds to field whose value is to be executed during execution of the test case. "value" is the expected output which should match with the actual value during the run of the test case. Vishawjyoti et al, Journal of Global Research in Computer Science, 3 (12), December 2012, 36-43

|                |                         |                                                | *                           |                                               | ,                                       |                              |
|----------------|-------------------------|------------------------------------------------|-----------------------------|-----------------------------------------------|-----------------------------------------|------------------------------|
| Registration P | 'age                    | +                                              |                             | Best .                                        | A                                       |                              |
| + → %          | localhost:8080/De       | mo/jsp/register.jsp                            |                             |                                               | · 1                                     | 7 C Soogle                   |
| A Most Visited | I 🗌 Getting Started 🛄 X | (-Ray Goggles                                  |                             |                                               |                                         |                              |
| Please fil     | ll up the follow        | inσ fields. All fields are mandatory           | Selenium IDE                | 1.9.1 *                                       |                                         |                              |
| I lease In     | ii up tiit ionon        | ing notas. The notas are mandatory             | Base URL http:              | ons <u>Options</u> Heip<br>://localhost:8080/ |                                         |                              |
| User           | Registration            |                                                | Fast Slow                   |                                               | 0                                       | 0                            |
| First Name     |                         |                                                | Test Case                   | Table Source                                  |                                         |                              |
| Last Name      | garg                    | ]                                              | Untitled                    | Command                                       | Target                                  | Value                        |
| E-Mail         | ravi2007@ymail.com      | ]                                              |                             | type                                          | name=lastName                           | garg                         |
| Password       | •••••                   | ]                                              |                             | type<br>type                                  | name=email<br>name=password             | ravi2007@ymail.com<br>abc123 |
| Age            | 23                      | ]                                              |                             | type<br>type                                  | name=age<br>name=mobile                 | 23<br>8876549987             |
| Mobile         | 8876549987              | ]                                              |                             |                                               |                                         |                              |
|                | Submit                  |                                                |                             | 1<br>1                                        |                                         |                              |
|                |                         |                                                |                             | Command                                       |                                         |                              |
|                |                         |                                                | Purer 0                     | Target                                        |                                         | - Find                       |
|                |                         |                                                | Failures: 0                 | Value                                         |                                         |                              |
|                |                         |                                                | Log Referen                 | ce UI-Element Rollun                          |                                         | Infor Clear                  |
|                |                         |                                                |                             |                                               |                                         |                              |
|                |                         |                                                |                             |                                               |                                         |                              |
|                |                         |                                                |                             |                                               |                                         |                              |
| x              |                         |                                                |                             |                                               |                                         |                              |
|                |                         | Figure 8:Screen for entering the value of fiel | d Mobile & co               | orresponding reco                             | rd in selenium.                         |                              |
| Registration F | Page                    | 1 4 4 4 4 4 4 4 4 4 4 4 4 4 4 4 4 4 4 4        |                             |                                               |                                         |                              |
| <b>€</b> → ¶   | localhost:808           | 30/Demo/register.htm                           |                             |                                               | <u>ሰ</u> ፣                              | r C 🖁 🗧 Google               |
| a Most Visited | d 🗌 Getting Started 🗌 🤉 | X-Ray Goggles                                  |                             |                                               |                                         |                              |
|                |                         |                                                | Selenium IDE                | 1.9.1 *                                       |                                         |                              |
| Please fi      | ll up the follow        | ing fields. All fields are mandatory           | <u>File Edit Acti</u>       | ons <u>O</u> ptions Help                      |                                         |                              |
|                | User Registi            | ration                                         | Base URL http:<br>East Slow | ://localhost:8080/                            | 0                                       |                              |
| First Name     | g                       | FirstName is a required Field.                 | Test Case                   | Table Source                                  | 、                                       |                              |
| Last Name      | garg                    | ]                                              | Untitled *                  | Command                                       | Target                                  | Value                        |
| E-Mail         | ravi2007@ymail.com      |                                                |                             | open<br>type                                  | /Demo/jsp/register.jsp<br>name=lastName | garg                         |
| Password       | •••••                   |                                                |                             | type<br>type                                  | name=email<br>name=password             | ravi2007@ymail.com<br>abc123 |
| Age            | 23                      |                                                |                             | type<br>type                                  | name=age<br>name=mobile                 | 23<br>8876549987             |
| Mobile         | 8876549987              |                                                |                             | clickAndWait                                  | css=input[type="submit"]                |                              |
|                | Submit                  |                                                |                             |                                               | ristivancis a requirea riela            |                              |
|                |                         |                                                |                             | Command                                       |                                         |                              |
|                |                         |                                                | Runs: 0                     | Target<br>Value                               |                                         | ▼ Find                       |
|                |                         |                                                | Failures: 0                 |                                               | •                                       |                              |
|                |                         |                                                | Log Referen                 | nce UI-Element Rollup                         |                                         | Info• Clear                  |
|                |                         |                                                |                             |                                               |                                         |                              |
|                |                         |                                                |                             |                                               |                                         |                              |
| ×              |                         |                                                |                             |                                               |                                         |                              |

Figure 9:Screen for entering the command "verify text present" in selenium .

After entering the data , a screen will appear as shown in figure 9. then user has to stop recording by clicking on red button & to enter a command " verify text present" & target value "FirstName is a required field". This command is used to search the message as user has not entered the data for the field "first Name".

# Please fill up the following fields. All fields are mandatory

|            |                    |                                | Selenium                                                         | DE 1                                      | .9.1 *                                                                                                    |                                                                                      |                    |  |  |  |
|------------|--------------------|--------------------------------|------------------------------------------------------------------|-------------------------------------------|----------------------------------------------------------------------------------------------------|--------------------------------------------------------------------------------------|--------------------|--|--|--|
|            | User Registi       | ration                         | Eile Edit Actions Options Help                                   |                                           |                                                                                                    |                                                                                      |                    |  |  |  |
| First Name |                    | FirstName is a required Field. | Base URL http://localhost:8080/                                  |                                           |                                                                                                    |                                                                                      |                    |  |  |  |
| T (N       |                    | , <b>1</b>                     | -ast Sid                                                         | <b>—</b>                                  |                                                                                                    | 0                                                                                    |                    |  |  |  |
| Last Name  | garg               |                                | Test Case                                                        |                                           | Table Source                                                                                                    |                                                                                      |                    |  |  |  |
| E-Mail     | ravi2007@ymail.com | ]                              | Untitled *                                                       |                                           | Command                                                                                                    | Target                                                                               | Value              |  |  |  |
| Password   | •••••              | ]                              |                                                                  |                                           | open                                                                                                    | /Demo/jsp/register.jsp                                                               | 0370               |  |  |  |
| Age        | 23                 | ]                              |                                                                  | 4                                         | type                                                                                                    | name=email                                                                           | ravi2007@ymail.com |  |  |  |
| Mobile     | 8876549987         | ]                              |                                                                  |                                           | type<br>type                                                                                                    | name=password<br>name=age                                                            | abc123<br>23       |  |  |  |
|            | Submit             |                                |                                                                  |                                           | type<br>clickAndWait                                                                                                    | name=mobile<br>css=input[type="submit"]                                              | 8876549987         |  |  |  |
|            |                    |                                |                                                                  |                                           | verifyTextPresent                                                                                                    | FirstName is a required Field.                                                       |                    |  |  |  |
|            |                    |                                |                                                                  | 4                                         |                                                                                                    |                                                                                      |                    |  |  |  |
|            |                    |                                |                                                                  |                                           | Command                                                                                                    |                                                                                      |                    |  |  |  |
|            |                    |                                |                                                                  |                                           | Target                                                                                                    |                                                                                      | ✓ Find             |  |  |  |
|            |                    |                                | Runs:                                                            | 1                                         | Value                                                                                                    |                                                                                      |                    |  |  |  |
|            |                    |                                |                                                                  | • ]_                                      |                                                                                                    | ▼▼                                                                                   |                    |  |  |  |
|            |                    |                                | Log Refe<br>[info] Exe<br>[info] Exe<br>[info] Exe<br>[info] Exe | cutir<br>cutir<br>cutir<br>cutir<br>cutir | UI-Element   Rollu<br>ng:  type   name=p<br>ng:  type   name=a<br>ng:  type   name=a<br>ng:  type   name=m<br>ng:  clickAndWait   o | assword   abc123  <br>ge   23  <br>nobile   8876549987  <br>css=input[type="submit"] | Infor Clear        |  |  |  |
| x          |                    |                                | [info] Exe                                                       | cutir                                     | ng:  verifyTextPrese                                                                                                    | ent   FirstName is a require                                                         | d Field.     🔫     |  |  |  |

Figure 10: Screen for successful runnikng of test case no. 4 given in Table 1.

Using selenium, when we run the test case using run button, then all the values of the fields are matched with the target values, whose values are entered through TYPE command. But the values of the message will be matched through Verify text present.

# CONCLUSION

Automated Software testing is the best way to increase the effectiveness, efficiency and coverage of software testing and Selenium is a framework comprises of many tools used for testing web applications. With the help of the case study, we analyze and find the testing of a web application using automation testing tool "Selenium IDE". Using this approach, test cases are automatically recorded in background while tester is entering the data in a web application screen and these test cases are reusable and best suited in the Regression Testing environment.

#### BIBLIOGRAPHY

- [1]. http://seleniumhq.org/
- [2]. http://code.google.com/p/selenium/
- [3]. http://www.guru99.com/automation-testing.html
- [4]. http://softwarequalitymethods.com/papers/autoarch.pdf
- [5]. http://en.wikipedia.org/wiki/Manual\_testing
- [6]. http://www.origsoft.com/whitepapers/software-testingglossary/glossary\_of\_terms.pdf